## Prezado interessado

Com o intuito de orientá-lo a fazer o processo de inscrição, elaboramos o passo a passo abaixo. Solicitamos que a ordem das etapas seja respeitada, para que o processo de inscrição seja realizado corretamente, evitando-se procedimentos errados que dificultem o seu processo de inscrição.

## Atenção:

- Antes de realizar os procedimentos de envio da documentação, solicitamos que realize a leitura atenta ao <u>Edital de Credenciamento</u> <u>Advogados nº 002/2024</u>.
- É recomendável que todos os documentos presentes no Edital estejam devidamente separados (nos termos do item 3.4) antes de iniciar o devido preenchimento dos documentos.

Toda e qualquer dúvida sobre este processo deve ser encaminhada ao e-mail credenciamento.advogados@badesul.com.br.

Antes de iniciar o procedimento abaixo, pedimos atenção especial aos pontos específicos:

- Acessar os formulários pelo navegador EDGE;
- O preenchimento dos campos do CNPJ e do CPF devem ser efetuados SEM PONTOS E SEM TRAÇOS, sendo preenchidos exatamente da mesma forma em todos os documentos;
- Os Formulários devem ser preenchido em um mesmo momento, para que não seja expirado o tempo de preenchimento;
- Realizar os passos informados a seguir:

# 1º PASSO

- 1.1 Acessar o formulário **"02 Formulário de requerimento de credenciamento"**, através do Link disponível na página do Badesul.
- 1.2 Preencher com os dados da sociedade (os campos de preenchimento obrigatório serão indicados no formulário);

1.3 Após realizar o <u>completo preenchimento</u>, rolar para o cabeçalho, no início da primeira página do formulário e clicar no ícone "disquete" presente na parte superior para salvar o documento, conforme imagem abaixo:

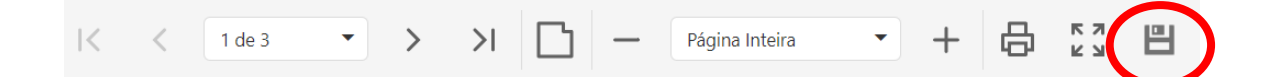

- 1.4 Ao clicar no disquete, o formulário será enviado para o sistema, e ele será convertido em PDF na página seguinte no seu navegador. Não feche a página sem antes realizar o download o documento. É imprescindível que esse documento seja baixado e salvo em seu computador, para posterior assinatura;
- 1.5 Realize a assinatura do documento, podendo ser assinatura digital ou eletrônica, desde que em conformidade com o Certificado ICB- Brasil, ou então manualmente; neste último caso, a assinatura deve estar de acordo com o documento de identificação apresentado. Neste último caso, a assinatura deverá ser reconhecida por autenticidade em Tabelionato competente.
- 1.6 **Salve** o documento assinado no formato .pdf para posterior envio.

# 2º PASSO

- 2.1 Acessar as declarações na sequência: 03 <u>Declaração de capacidade</u> <u>técnica referente as regras do CPC 25</u>, 04 - <u>Declaração de não</u> <u>enquadramento da sociedade e de seus membros em qualquer dos</u> <u>impedimentos</u> e 05 - <u>Modelo de atestado de capacidade técnica, disponível</u> <u>na página do Badesul.</u>
- 2.2 Fazer a leitura com atenção de todas as suas informações;
- 2.3 Fazer o preenchimento completo destes formulários;
- 2.4 Após realizar o <u>completo preenchimento</u>, rolar para o cabeçalho, no início da primeira página do formulário e clicar no ícone "disquete" presente na parte superior para salvar o documento, conforme imagem abaixo:

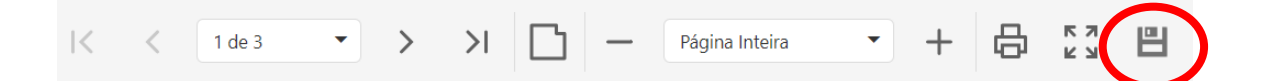

- 2.5 Repita os procedimentos para todos os formulários desta etapa.
- 2.6 Realize a assinatura dos documentos, podendo ser assinatura digital ou eletrônica, desde que em conformidade com o Certificado ICB- Brasil, ou então manualmente; neste último caso, a assinatura deve estar de acordo com o documento de identificação apresentado. Neste último caso, a assinatura deverá ser reconhecida por autenticidade em Tabelionato competente.
- 2.7 Salve o documento assinado no formato .pdf para posterior envio.

## 3º PASSO

- 3.1 Acessar o formulário **01 Formulário de protocolo** através do <u>Link</u> disponível na página do Badesul.
- 3.2 Após realizar o <u>completo preenchimento</u>, rolar para o cabeçalho, no início da primeira página do formulário e clicar no ícone "disquete" presente na parte superior para salvar o documento, conforme imagem abaixo:

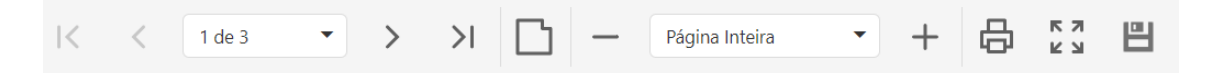

Após o salvamento abrirá uma nova janela, no qual estará disponibilizado um campo para inclusão dos anexos;

- 3.30 primeiro campo é destinado para receber os ATESTADOS DE CAPACIDADE TÉCNICA e o segundo campo destinado aos DEMAIS DOCUMENTOS.
- 3.4O interessado deverá reunir os documentos destinados para cada campo em um ÚNICO ARQUIVO (PDF/ZIP/RAR) -um para cada campo. Os documentos encaminhados no formato PDF facilita a organização e análise dos documentos, agilizando o processo. O arquivo em PDF auxilia na detecção de eventual erro na transferência do arquivo.
- 3.5 Clicar em ENVIAR.
- 3.6 Ao final do processo, será exibido uma mensagem de conclusão.